Good morning and welcome to Tech Tip Tuesday (T^3)

Convert a PDF to an editable Google Doc

- 1. Uploads the PDF to your Google Drive (New >> File Upload)
- 2. Right Click on the PDF in your Google Drive that you want to convert
  - a. Select "open with" >> "Google Docs"
- 3. The converted file will now appear in your Google Drive as a Google Doc
- 4. The cleaner the original PDF is the better the conversion will be.
  - a. Run the spell checker to clean-up errors in converting words from the PDF to Google Doc.
- Google will also convert
  - MS Word Docs to Google Docs >> Select "open with" >> "Google Docs"
  - MS Excel Workbooks to Google Sheets >> Select "open with" >> "Google Sheets"
  - MS Power Points to Google Slides >> Select "open with" >> "Google Slides"

Enjoy Joe